# Configuración de Microsoft Outlook Express

Para entrar al menú de configuración de cuentas debe ir al menú *Herramientas* y presionar sobre el ítem *Cuentas*. En la siguiente pantalla debe apretar *Agregar* y hacer click sobre *Correo*.

| 🗐 Outlook Express                                         |                                                                                            |                           |                                                    |
|-----------------------------------------------------------|--------------------------------------------------------------------------------------------|---------------------------|----------------------------------------------------|
| Archivo Edición Ver                                       | Herramientas Mensaje Ayuda                                                                 |                           | 2                                                  |
| Crear correo                                              | y rec Direcciones Buscar                                                                   |                           |                                                    |
| 🕲 Outlook Expr c                                          | uentas de Internet                                                                         | ? 🛛                       |                                                    |
| Carpetas                                                  | Todo Correo Noticias Servicio de directorio                                                | <u>Agregar</u> ▶          | Correo                                             |
| 🖻 🧐 Carpetas locales                                      | Cuenta Tipo Conexión                                                                       | Quitar                    | Servicio de directorio                             |
|                                                           | Active Direc Servicio de dir Red de área lo     Servicio de Servicio de dir Red de área lo | Propiedades               | rencia del día ×                                   |
| 💮 Elementos elir                                          | Servicio de Servicio de dir Red de área lo                                                 | lecer como predeterminada | compartir<br>ctos de la libreta<br>recciones entre |
|                                                           |                                                                                            | Exportar                  | s identidades,<br>tre los contactos a              |
|                                                           |                                                                                            | Establecer orden          | oartidos de la<br>ta de<br>ciones.                 |
| Contac <u>t</u> os 🔻                                      |                                                                                            | Cerrar                    |                                                    |
| No hay contactos que mostra<br>en Contactos para crear un | contacto                                                                                   |                           |                                                    |
| nuevo,                                                    | 🕅 Buscar personas                                                                          |                           |                                                    |
|                                                           | Al iniciar Outlook Express, ir directamente a la entrada.                                  | <u>B</u> andeja de ◀ Ante | rior Siguiente 🕨 🖂                                 |
|                                                           | 💻 Con conexión                                                                             | 🔥 Error                   |                                                    |

A continuación deberá ingresar el nombre a mostrar, como se observa en la siguiente pantalla:

| Asistente para la conexión a Internet                                                                                                    | $\mathbf{X}$ |
|----------------------------------------------------------------------------------------------------|--------------|
| Su nombre                                                                                                    | ,<br>A       |
| Al enviar correo electrónico, su nombre aparecerá en el campo De del mensaje<br>saliente. Escriba su nombre tal y como desea que aparezca. |              |
| Nombre para mostrar: Nexo SMS                                                                                                    |              |
| ·<br>Por ejemplo: Jorge López                                                                                                    |              |
|                                                                                                    |              |
|                                                                                                    |              |
|                                                                                                    |              |
|                                                                                                    |              |
| < <u>A</u> trás Siguien <u>t</u> e > C                                                                                                    | ancelar      |

# DIRECCIÓN DE CORREO ELECTRÓNICO

| Asistente para la conexión a Internet                                   | N 100 100 100 100 100 100 100 100 100 10      |
|-------------------------------------------------------------------------|-----------------------------------------------|
| Dirección de correo electrónico de Internet                             | ×                                             |
| La dirección de correo electrónico es la direcció<br>enviarle mensajes. | ón que otras personas utilizarán para         |
| Dirección de correo electrónico: sms@n                                  | exo                                           |
| Por ejen                                                                | nplo: alguien@microsoft.com                   |
|                                                                         | < <u>A</u> trás Siguien <u>t</u> e > Cancelar |

### Servidores de correo entrante y saliente

En la pantalla siguiente deberá indicar el nombre de la máquina o IP que se encuentra corriendo la aplicación NexoDTS. En el caso de estar configurando Outlook Express en la misma máquina puede elegir el nombre 'localhost', como se observa a continuación:

| Asistente para la conexión a Internet                                                                |          |
|----------------------------------------------------------------------------------------------------|----------|
| Nombre del servidor de correo electrónico                                                            | ×        |
| Mi ser <u>v</u> idor de correo entrante es POP3 💉                                                    |          |
| S <u>e</u> rvidor de correo entrante (PDP3, IMAP o HTTP):                                            |          |
| localhost                                                                                            | ]        |
| El servidor SMTP se utiliza para el correo saliente.<br>Servidor de correo saliente (SM <u>T</u> P): |          |
| localhost                                                                                            | ]        |
|                                                                                                    |          |
| < <u>A</u> trás Siguien <u>t</u> e >                                                                 | Cancelar |

### Nombre y contraseña de la cuenta de correo

| Asistente para la conexión a                                                                     | Internet                                                                                                    |       |
|--------------------------------------------------------------------------------------------------|----------------------------------------------------------------------------------------------------|-------|
| Inicio de sesión del correo                                                                      | de Internet                                                                                                    | ŝ     |
| Escriba el nombre de la cuer<br>le ha proporcionado.                                             | nta y la contraseña que su proveedor de servicios Internet                                                                                          |       |
| <u>N</u> ombre de cuenta:                                                                        | sms@nexo                                                                                                    |       |
| C <u>o</u> ntraseña:                                                                             |                                                                                                    |       |
| Si su proveedor de servicios Ir<br>(SPA) para tener acceso a su<br>sesión usando autenticación o | nternet requiere autenticación de contraseña segura<br>cuenta de correo, active la casilla de verificación "Iniciar<br>de contraseña segura (SPA)". | ۵     |
| 🗌 Iniciar s <u>e</u> sión usando auter                                                           | nticación de contraseña segura (SPA)                                                                                                    |       |
|                                                                                                  | < <u>A</u> trás Siguien <u>t</u> e> Cano                                                                                                    | celar |

Debe ingresar el nombre y contraseña asignados para el correo entrante (POP3) según se configuró en la aplicación NexoDTS.

#### MENSAJES DE TEXTO PLANO / HTML

Por defecto Outlook Express codificará los mensajes en formato HTML, el cual no solamente no es compatible con la mayoría de los celulares sino que también desperdicia caracteres en los mensajes SMS.

Para desactivar el formato HTML debe entrar al menú *Formato* y elegir "*Texto Sin Formato*" al momento de redactar un mensaje, como se muestra en la siguiente captura.

| <b>P</b>    |         | Ме     | nsaje nue | vo                           |                        |
|-------------|---------|--------|-----------|------------------------------|------------------------|
| Archivo     | Edición | Ver    | Insertar  | Formato                      | Herramientas 🛛 » 🥂     |
| 📑<br>Enviar |         | Cortar | Cc        | Estilo<br>Fuente.<br>Párrafo | <br>                   |
| 🛐 Para:     |         |        |           | Aument                       | ar sangría             |
| CC:         |         |        |           | Reducir                      | sangría                |
| Asunto:     |         |        |           | Fondo                        | •                      |
|             |         |        |           | Codifica                     | ación 🕨                |
|             |         | Ň      |           | • Texto e                    | nriquecido (HTML)      |
|             |         |        |           | Texto s                      | in formato             |
|             |         |        |           | Aplicar                      | diseño de fondo        |
|             |         |        |           | 🗸 Enviar i                   | mágenes con el mensaje |
|             |         |        |           |                              | <b>&gt;</b>            |

Si desea establecer el formato por defecto como texto plano debe ir al menú Herramientas, Opciones y seleccionar "Texto sin formato" como se observa en la siguiente pantalla:

| )                                                                                                    |                                                                         | Ор                   | ciones              |              |                   | ?                    |  |
|----------------------------------------------------------------------------------------------------|-------------------------------------------------------------------------|----------------------|---------------------|--------------|-------------------|----------------------|--|
|                                                                                                    | Seguridad                                                               | 0                    | onexión             |              | Mantenimi         | iento                |  |
| Genera                                                                                                    | al Leer                                                                 | Confirmaciones       | Enviar              | Redacta      | r Firmas          | Ortografía           |  |
| Enviar                                                                                                    |                                                                         |                      |                     |              |                   |                      |  |
| -                                                                                                    | 🗹 Guar <u>d</u> ar cop                                                  | ia de mensajes envia | ados en "Elen       | ientos envia | dos''             |                      |  |
|                                                                                                    | Enviar mensaies inmediatamente                                          |                      |                     |              |                   |                      |  |
|                                                                                                    | ✓ Agregar a la Libreta de direcciones a las personas a las que responda |                      |                     |              |                   |                      |  |
|                                                                                                    | Completar automáticamente direcciones de correo electrónico al redactar |                      |                     |              |                   |                      |  |
|                                                                                                    | 🔽 Incluir mensa                                                         | aje en la respuesta  |                     |              |                   |                      |  |
|                                                                                                    | Responder a los mensajes en el formato en el que se enviaron            |                      |                     |              |                   |                      |  |
|                                                                                                    |                                                                         |                      |                     |              | onfiguración inte | ernacional           |  |
| Configu                                                                                                    | ración de formato                                                       | de envío de correo   |                     |              |                   |                      |  |
| the second second secon |                                                                         | Configuration        |                     |              | un niže da tauta  | the formation of the |  |
| 1                                                                                                    | Texto sin for                                                           | mato                 | ⊔                   |              | actori de texto:  | siri jumatu          |  |
| Configu                                                                                                    | ración de fermate                                                       | de enuía de naticia  |                     |              |                   |                      |  |
| toringu (                                                                                                    |                                                                         |                      | 5                   |              |                   | ]                    |  |
|                                                                                                    |                                                                         | Configuració         | on de H <u>I</u> ML | . Configu    | ración de texto : | sin formato          |  |
|                                                                                                    |                                                                         | nato                 |                     |              |                   |                      |  |
|                                                                                                    |                                                                         |                      |                     |              |                   |                      |  |
|                                                                                                    |                                                                         |                      |                     | ceptar       | Cancelar          | Apli <u>c</u> ar     |  |